# Primi esempi in Arduino

Programmazione di sistemi multicore

Michele Martinelli <u>Michele.martinelli@uniroma1.it</u>

> Marco Bernardi <u>m.bernardi@uniroma1.it</u>

# LED Blink (LED integrato)

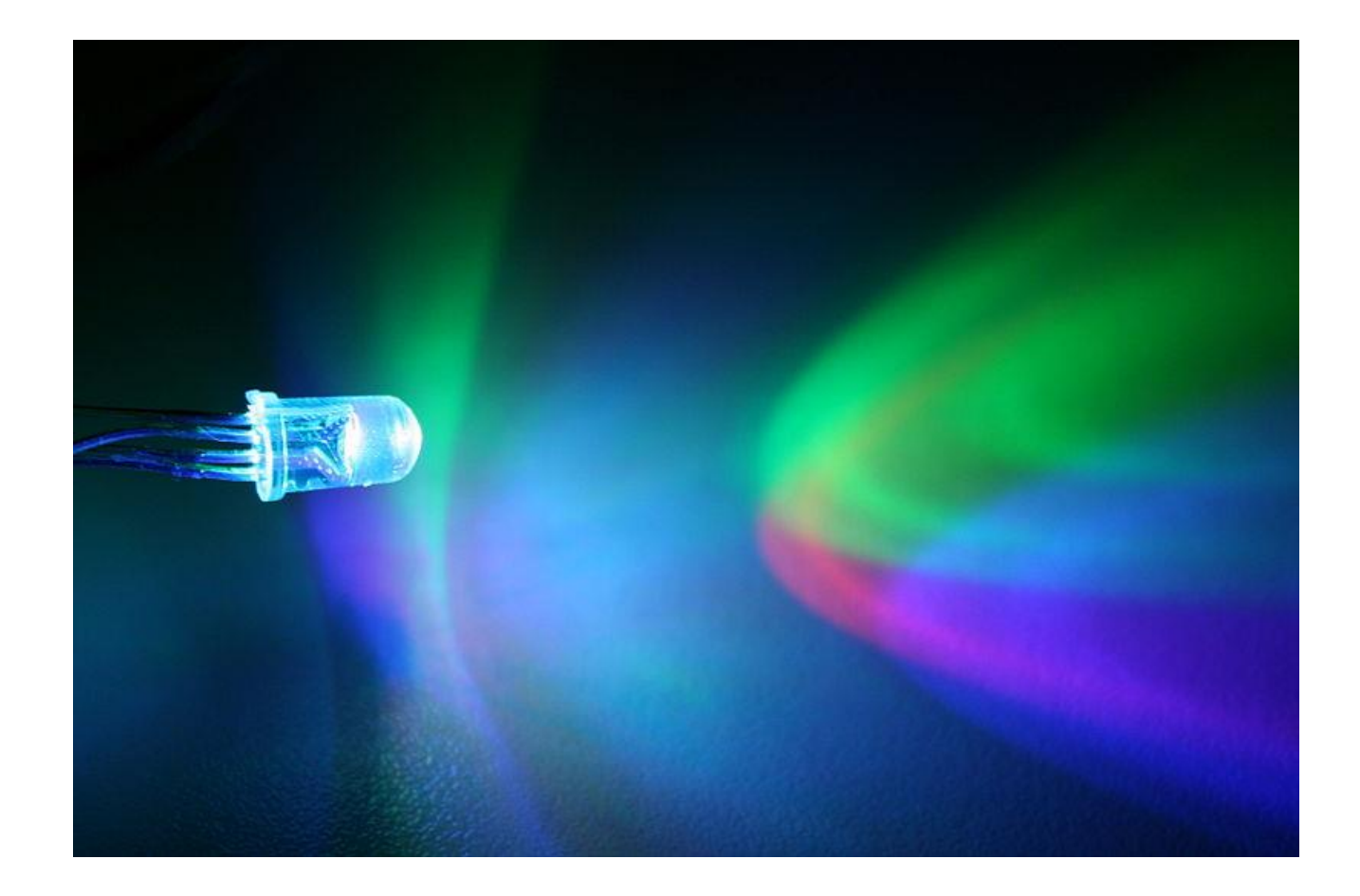

Scopo di questo esercizio è la progettazione di un circuito per l'illuminazione di un led utilizzando ARDUINO

- Arduino
- Cavo USB

### Il primo programma in Arduino (LED integrato)

```
#define LED 13 // LED collegato al pin digitale 13
void setup() {
    pinMode(LED, OUTPUT); // imposta il pin digitale come output
}
void loop() {
    digitalWrite(LED, HIGH); // accende il LED
    delay(1000); // aspetta un secondo
    digitalWrite(LED, LOW); // spegne il LED
    delay(1000); // aspetta un secondo
```

# LED Blink (LED esterno)

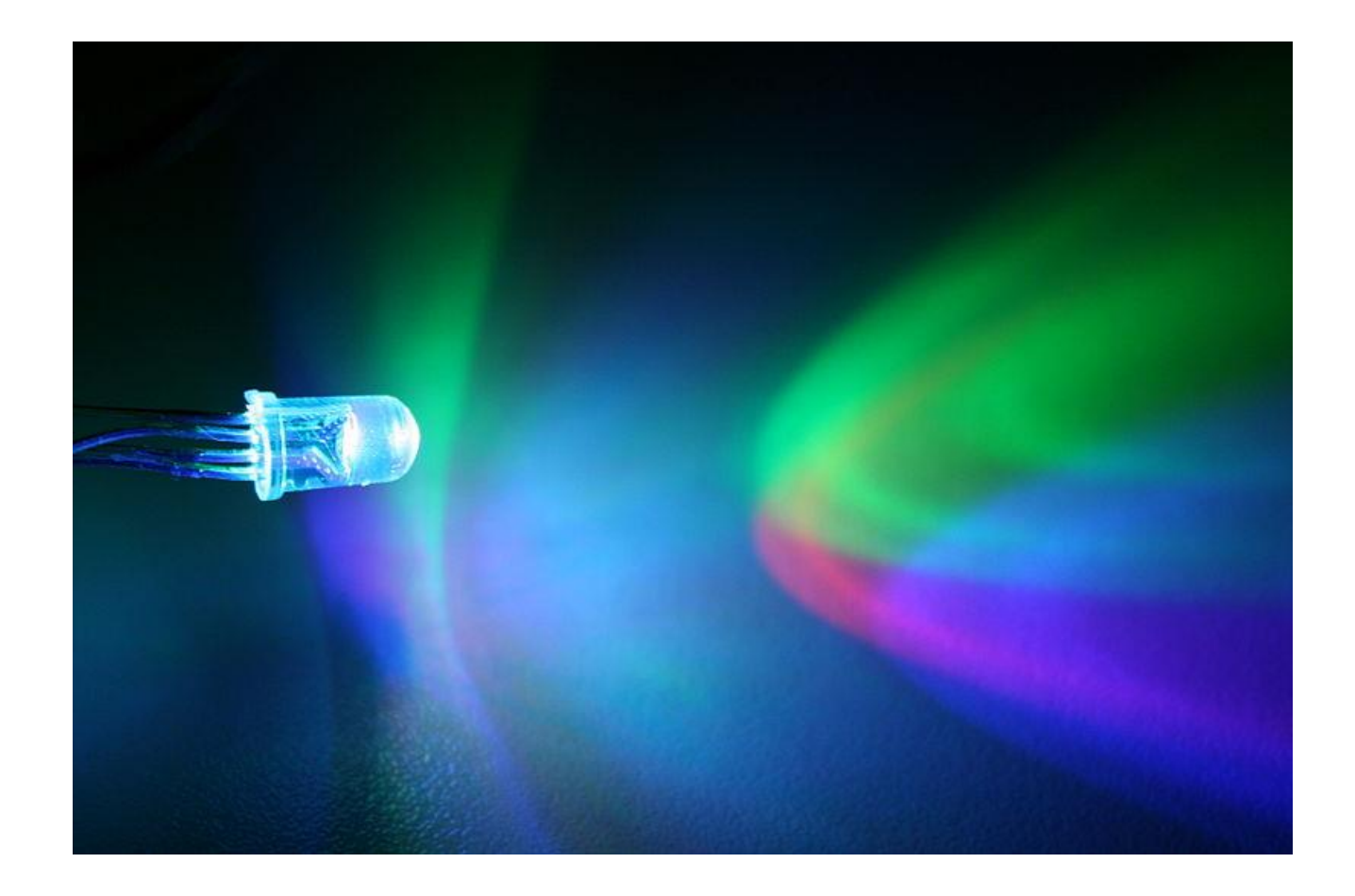

Scopo di questo esercizio è la progettazione di un circuito per l'illuminazione di un led utilizzando ARDUINO

- LED
- Resistenza da 220/330  $\Omega$
- BreadBoard e cavi
- Arduino
- Cavo USB

## LED Blink: Costruire il circuito (LED esterno)

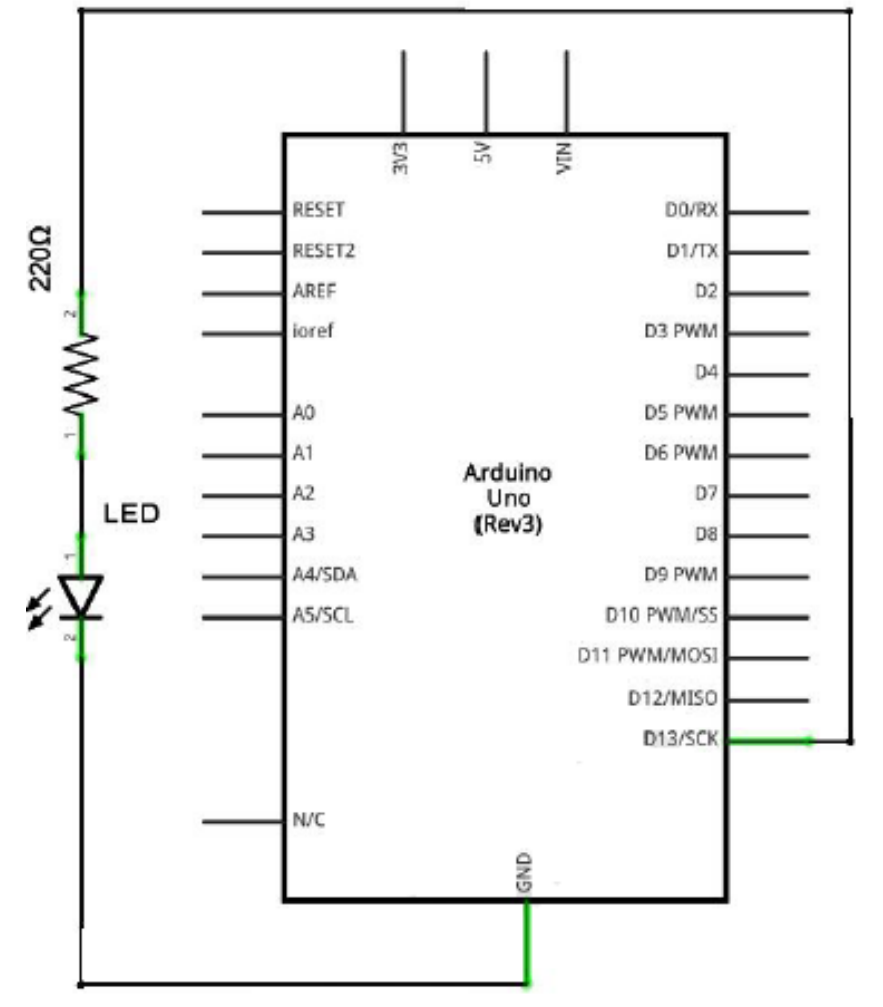

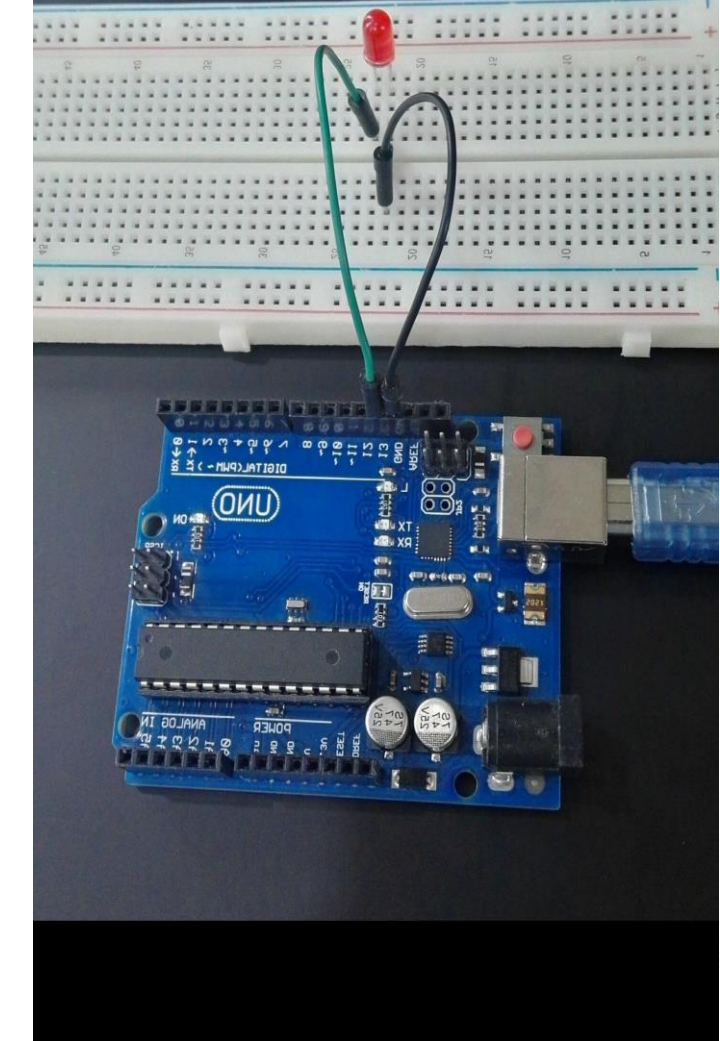

#### Step:

- Collegare il pin 13 di Arduino alla resistenza.
- 2. Collegare alla resistenza l'anodo del LED.
- Collegare il catodo del led al pin GND (ground) di Arduino

## Struttura programma in Arduino

- Un programma per Arduino è composto di 3 parti:
  - Inizio: Questo è il posto dove attribuiamo variabili, carichiamo librerie, inizializiamo i parametri.
  - void setup() Questo è il metodo dove mettiamo il codice di inizializzazione di tutte le impostazioni e le istruzioni della scheda (gli INPUT e OUTPUT) prima che il ciclo principale del programma si avvii. Ad ogni avvio di Arduino o Reset viene eseguito una sola volta.
  - void loop() E' il contenitore del codice principale del programma. Contiene una serie di istruzioni che possono essere iterativamente (senza fine) una dopo l'altra fino a quando non spegniamo o resettiamo la scheda Arduino.

## Input e Output in Arduino

- Arduino include funzioni per la gestione degli Input e degli Output.
  - pinMode(pin,mode) Riconfigura un pin digitale a comportarsi come uscita o come entrata.

pinMode(13,INPUT); - imposta il pin 13 come Input.
pinMode(11,OUTPUT); - imposta il pin 11 come Output.

- digitalWrite(pin,value) imposta un pin digitale ad ON (HIGH) o a OFF (LOW). digitalWrite(7,HIGH); - imposta come digitale il pin 7.
- digitalRead(pin) Legge lo stato di un input Pin, ritorna HIGH se il Pin riceve della tensione oppure LOW se non c'è tensione applicata.
   Valore=digitalRead(7); // legge il pin 7 dentro a valore

## Input e Output e Funzioni tempo in Arduino

- analogRead(pin) Legge la tensione applicata a un ingresso analogico e ritorna un numero tra 0 e 1023 che rappresenta le tensioni tra 0 e 5 V.
   Ex: val=AnalogRead(0); // legge l'ingresso analogico 0 dentro a val
- analogWrite(pin,value) Cambia la frequenza PWM su un pin dato in input
  - pin si può mettere 11 10 9 6 5 3,
  - Value: invece può essere un valore da 0 a 255 <u>che rappresenta la scala da 0 a 5 V.</u> Ex: analogWrite(9,128);

#### Funzioni tempo:

• **delay(ms)** - Mette in pausa il programma per un numero di millisecondi specificato.

delay(1000);

#### Il programma in Arduino

}

```
#define LED 13 // LED collegato al pin digitale 13
void setup() {
    pinMode(LED, OUTPUT); // imposta il pin digitale come output
}
void loop() {
    digitalWrite(LED, HIGH); // accende il LED
    delay(1000); // aspetta un secondo
    digitalWrite(LED, LOW); // spegne il LED
    delay(1000); // aspetta un secondo
```

## Multiple LED Blink

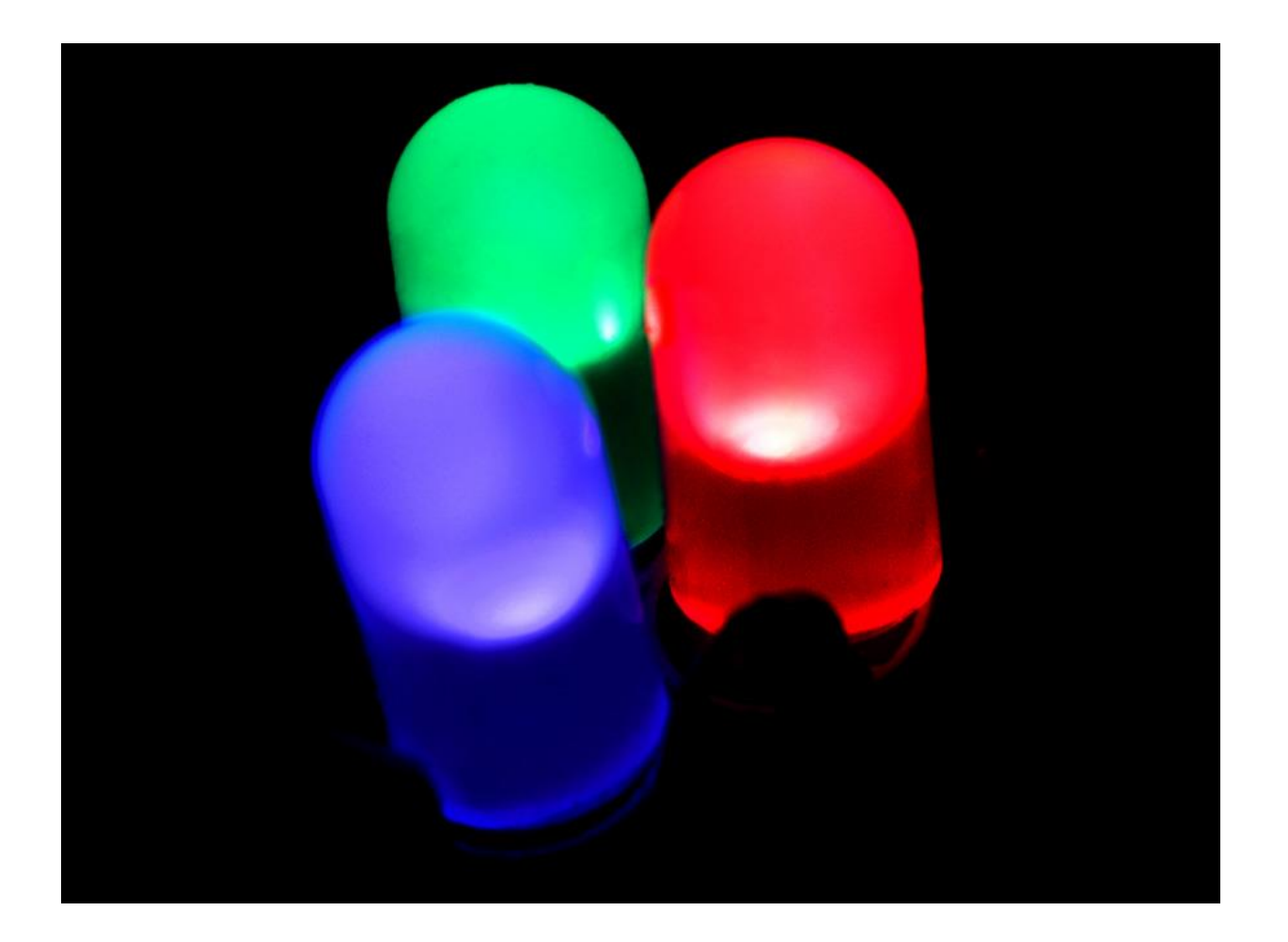

Scopo di questo esercizio è la progettazione di un circuito per l'illuminazione di n led utilizzando ARDUINO

- n LED
- N Resistenze da 220/330  $\Omega$
- BreadBoard e cavi
- Arduino
- Cavo USB

### LED Multiple Blink: Costruire il circuito

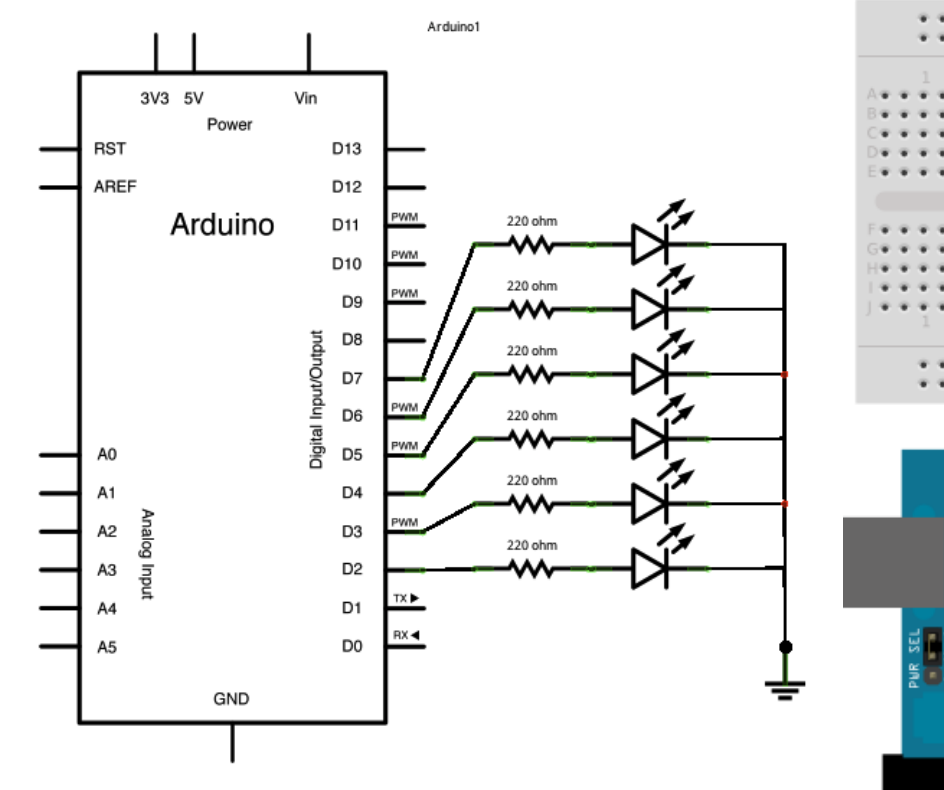

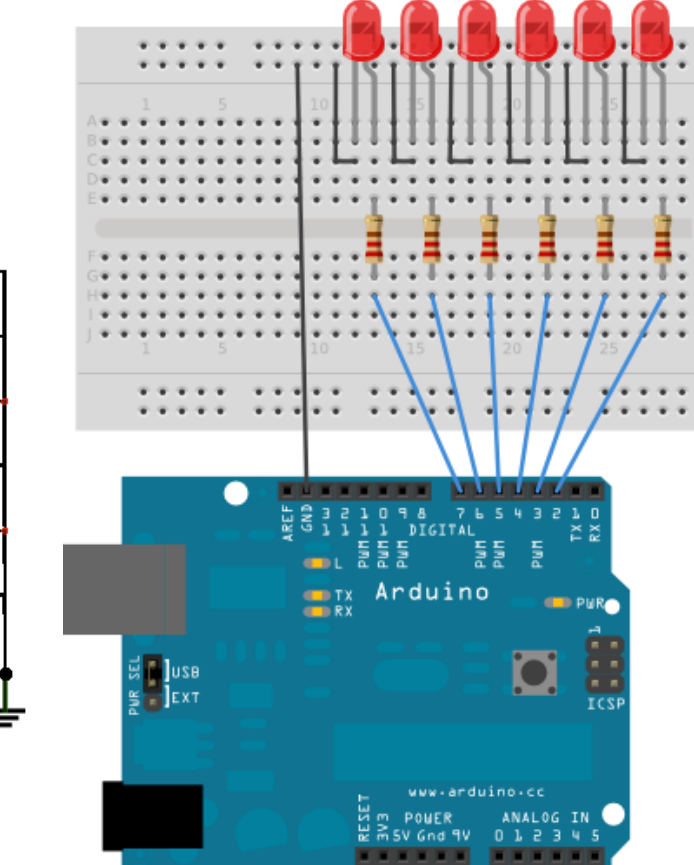

#### Step:

- Collegare il pin n di Arduino alla resistenza.
- 2. Collegare alla resistenza l'anodo del n-LED.
- Collegare il catodo del n-led al pin GND (ground) di Arduino

#### Il programma in Arduino

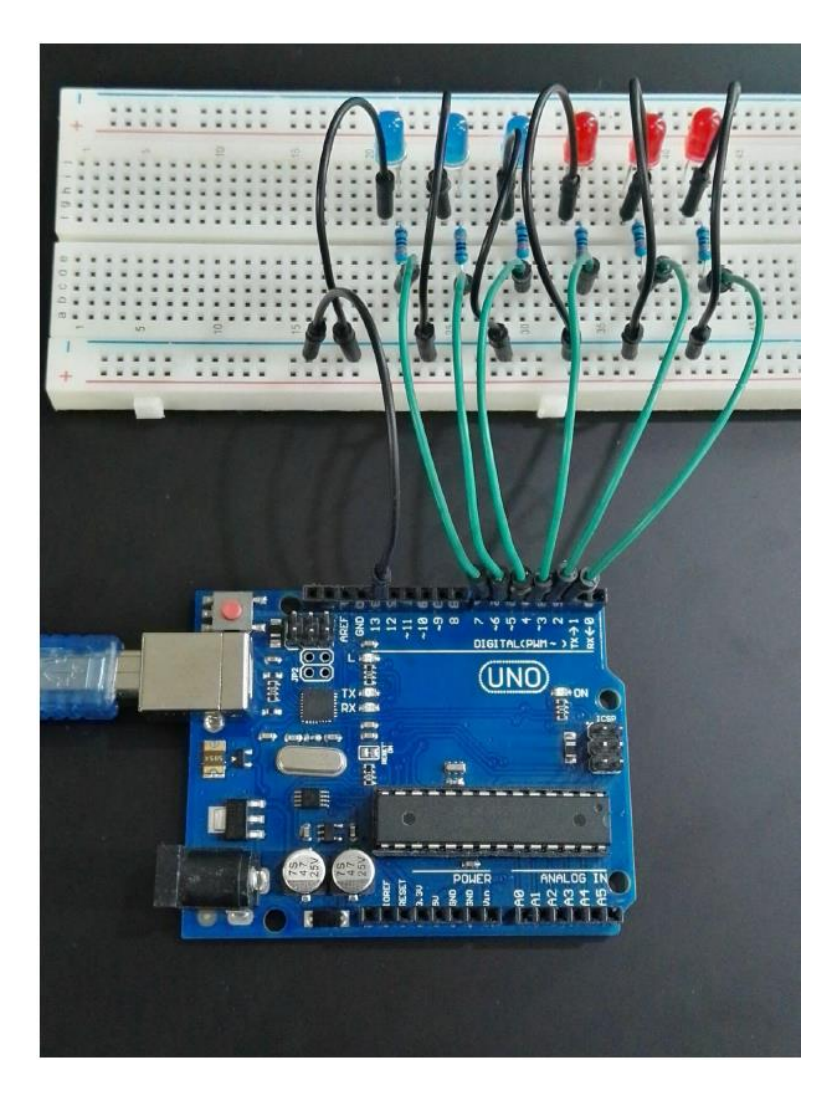

```
int BASE = 2;
int NUM = 6;
void setup()
  for (int i = BASE; i < BASE + NUM; i ++)</pre>
    pinMode(i, OUTPUT);
void loop()
  for (int i = BASE; i < BASE + NUM; i ++)</pre>
    digitalWrite(i, LOW);
    delay(200);
  for (int i = BASE; i < BASE + NUM; i ++)</pre>
    digitalWrite(i, HIGH);
    delay(200);
```

## Semaphoric LED Blink

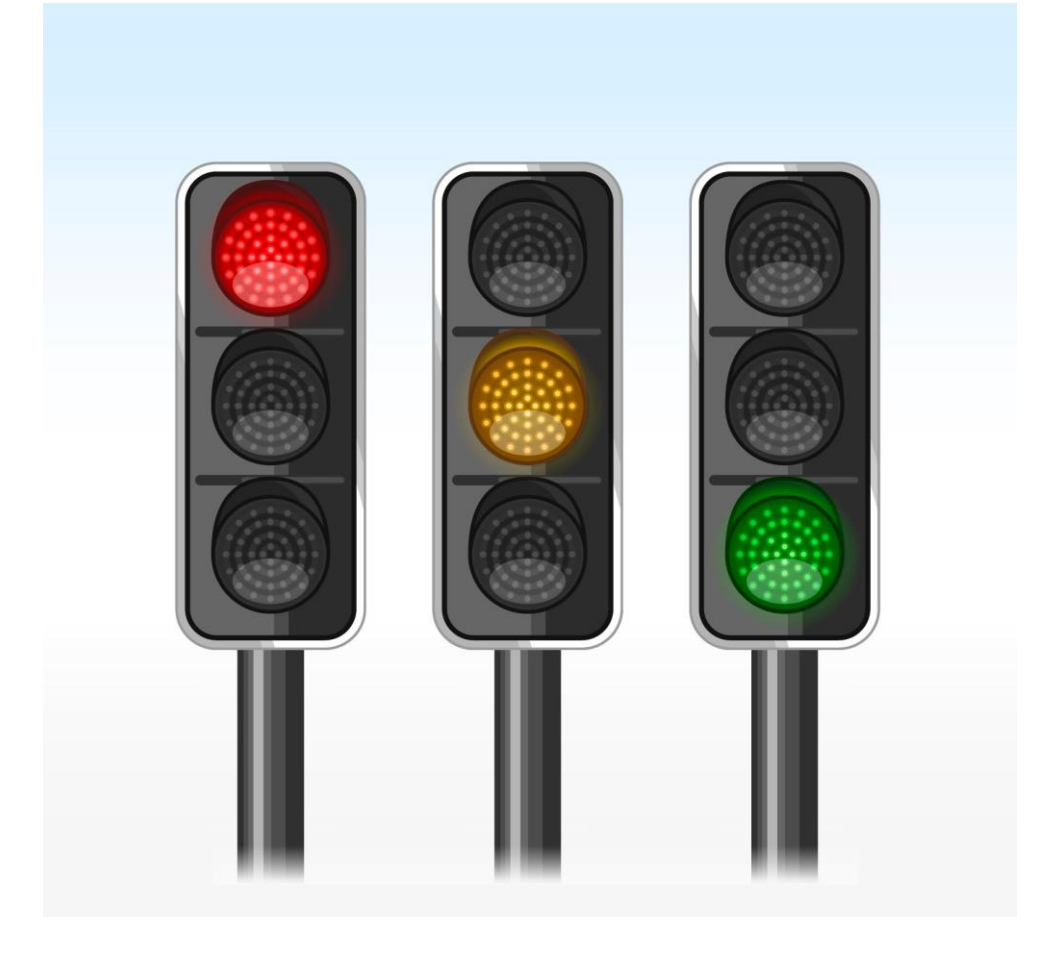

Scopo di questo esercizio è la progettazione di un circuito che simuli l'illuminazione di un semaforo tramite LED utilizzando ARDUINO

- 3 LED (rosso, giallo, verde)
- 3 Resistenze da 220/330 Ω
- BreadBoard e cavi
- Arduino
- Cavo USB

## LED Multiple Blink: Costruire il circuito

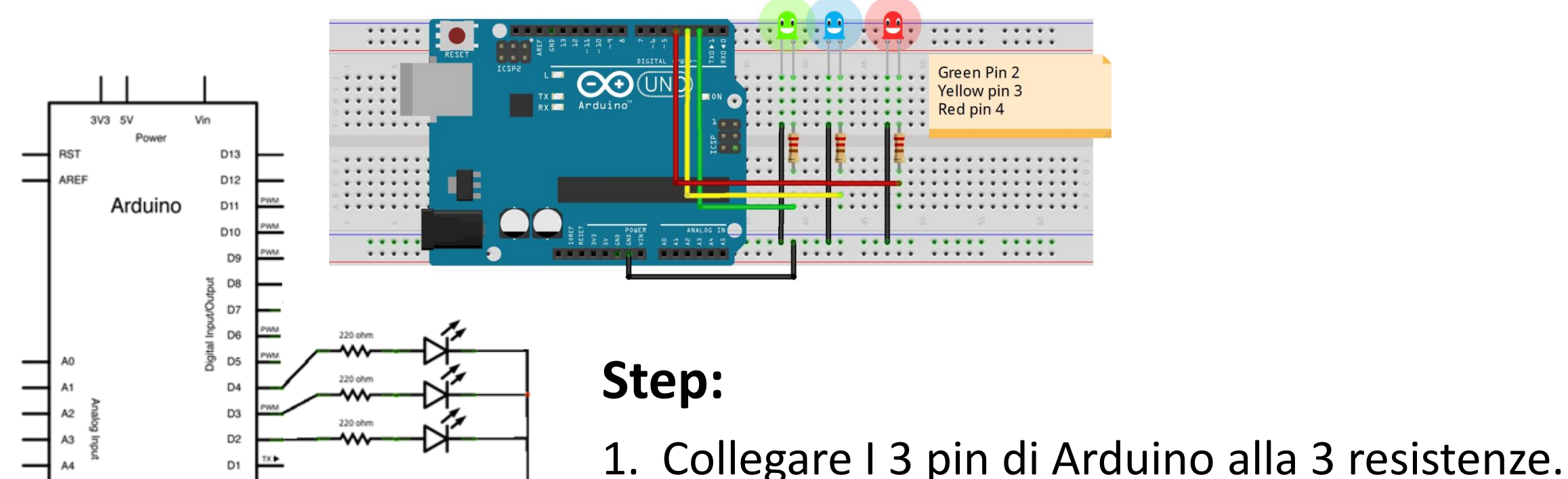

D0

GND

- Collegare alla resistenza l'anodo di ognuno dei 3 LED.
  - 3. Collegare il catodo di ognuno dei 3 LED al pin GND (ground) di Arduino

#### Il programma in Arduino

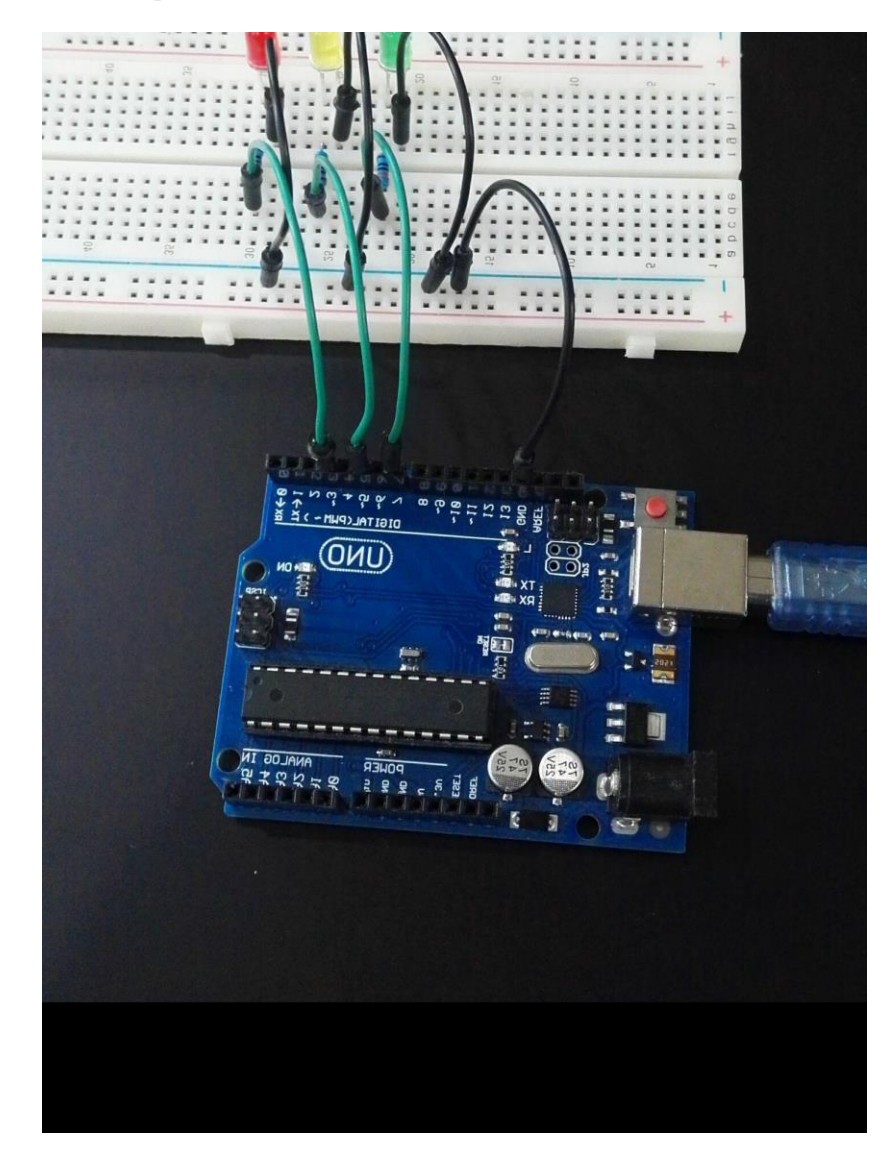

```
void setup (){
pinMode(2, OUTPUT);// green
pinMode(3, OUTPUT);// yellow
pinMode(4, OUTPUT);// red
}
void loop (){
```

digitalWrite(4,HIGH); delay(7000); digitalWrite(4,LOW); delay(100);

digitalWrite(3,HIGH); delay(3000); digitalWrite(3,LOW); delay(100);

digitalWrite(2,HIGH); delay(7000); digitalWrite(2,LOW); delay(100);